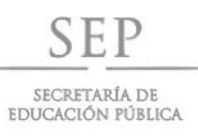

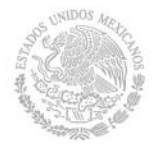

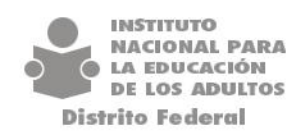

# MANUAL DEL USUARIO PARA MENEJO DE LA MODALIDAD BRAILE EN SASAOL

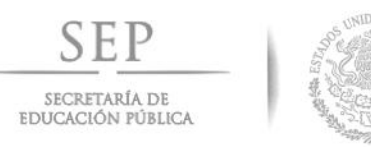

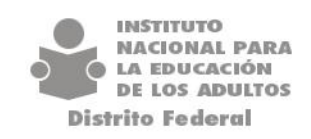

## **CRITERIOS GENERALES DEL SISTEMA**

Es responsabilidad del operador la confiabilidad de la información que se registre en el sistema.

Toda la información que se capture en el sistema debe de registrarse sin acentos.

Es necesario que para el registro de la información se cuente con el respaldo documental que sustente dicho registro.

Con el fin de dar seguimiento al proceso de registro a las personas con discapacidad se ha implementado la **Modalidad de Estudio para el proceso en BRAILLE.** 

Los pasos que debemos seguir son los siguientes:

## INICIAR SASA EN LINEA

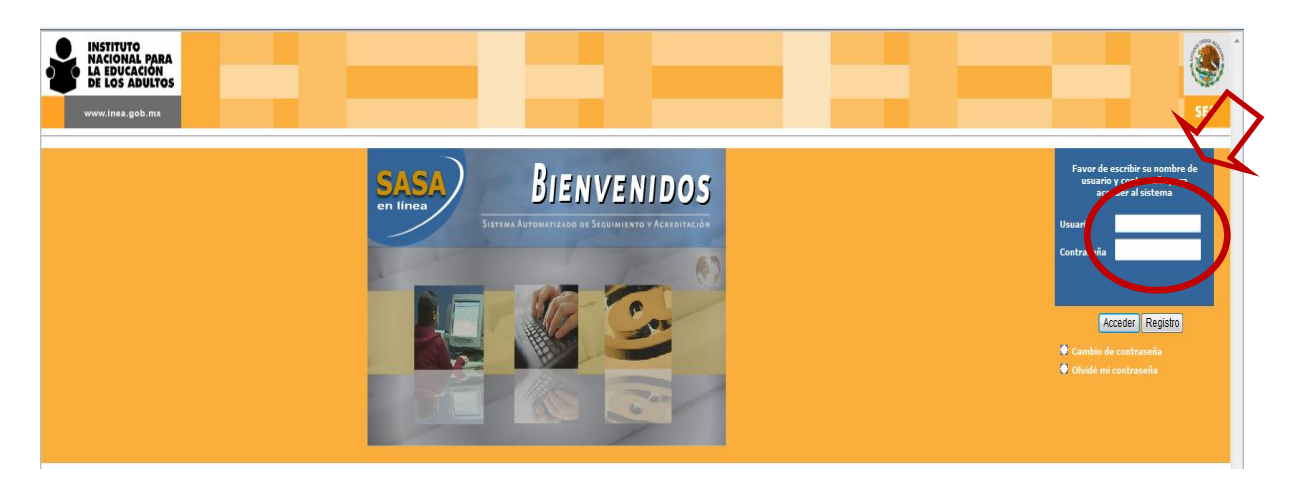

En esta pantalla podrás tener acceso al SASA en línea capturando la clave de usuario y la contraseña;

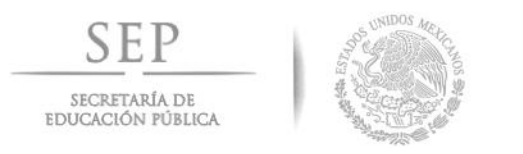

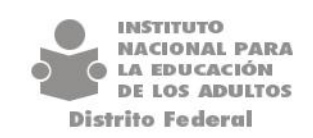

Para esta modalidad de Braille se tienen que realizar todos los procesos que estipulan los lineamientos de los criterios generales que han venido operando a la fecha; como las vinculaciones a las Unidades Operativas, Círculos de Estudio, Subproyecto, etc.

Para el caso de los asesores que den el servicio a los educandos en la **Modalidad de Braille** deberán seleccionar la pestaña de **Figuras Operativas/Administración de Fig. Operativas/Incorporación**, mostrándote la siguiente pantalla:

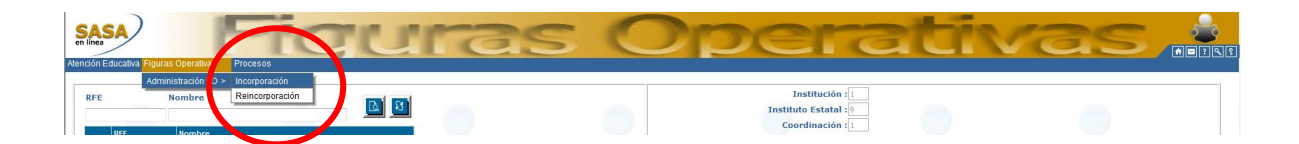

Deberás seleccionar el asesor y posicionarte en la pestaña que indica **ASIGNAR ROL,** oprimir el icono de modificar el cual actualizara el registro permitiendo visualizar una tabla en donde deberemos seleccionar el rol de <u>ORIENTADOR EDUCATIVO DE GRUPO DE</u> <u>PERSONAS CON DISCAPACIDAD</u> seguido oprimirás el botón de aceptar como te lo indica la pantalla siguiente.

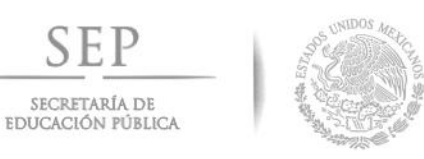

SEP

SECRETARÍA DE

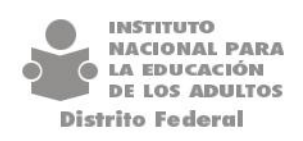

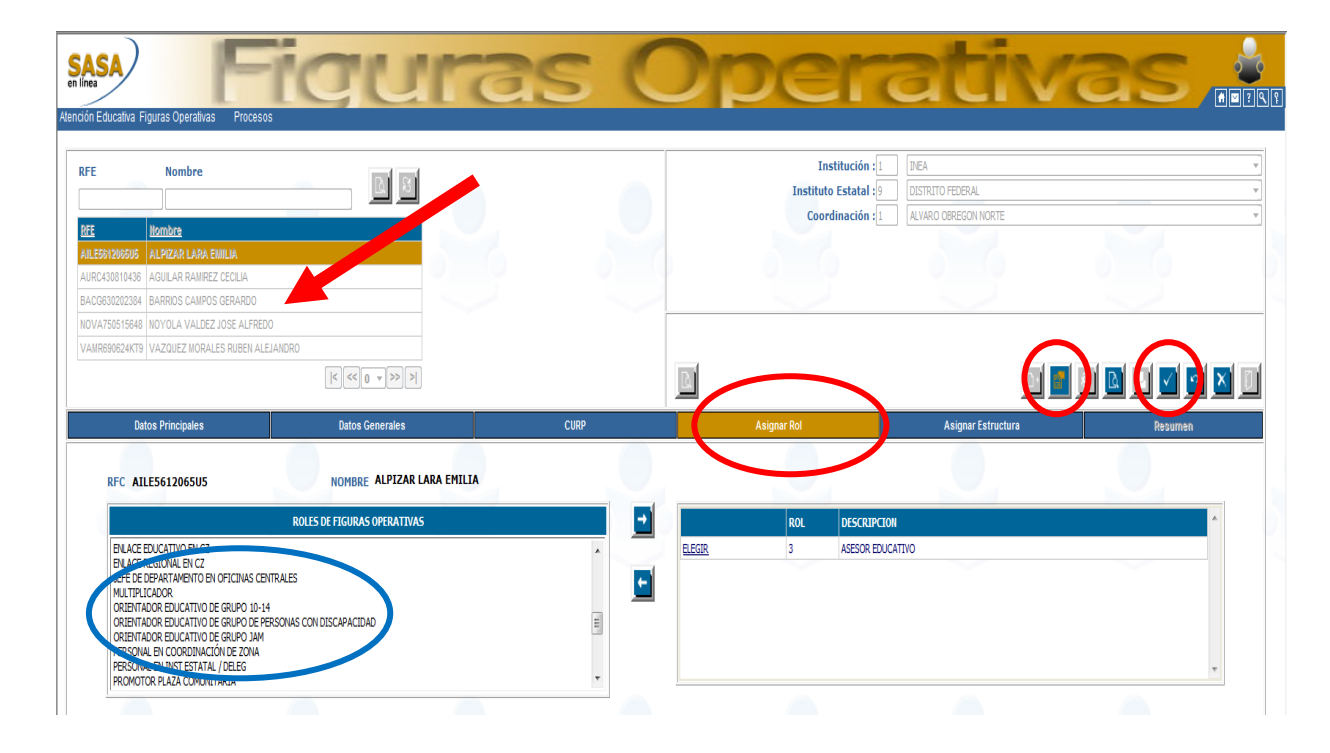

#### **ASESORES**

Para dar de alta a un Asesor se deberá seguir el mismo procedimiento normativo que a la fecha se ha venido realizando, en el momento de incorporarlo darle el acceso con el rol de ORIENTADOR EDUCATIVO **DE GRUPO DE PERSONAS CON DISCAPACIDAD:** 

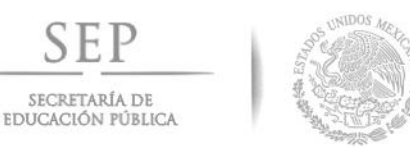

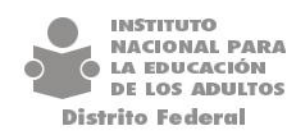

#### Incorporación de una Figura Operativa a un Círculo de Estudio

1.- Seleccionar el Círculo de Estudio de la lista

2.- Oprime el botón de agregar 🕒 el sistema desplegara la sig. Pantalla donde se deberá seleccionar al asesor.

|                                     | ob.mx/INEAGUI/guilindex.aspx // - 🖄 C X 🕹 INEA DF                             | Bienvenido al SASA en Línea | 🍯 Bienvenido al SASA en Línea 🛛 🖉                                  |                                                                                                    | G .                                   |
|-------------------------------------|-------------------------------------------------------------------------------|-----------------------------|--------------------------------------------------------------------|----------------------------------------------------------------------------------------------------|---------------------------------------|
| Edición Ver Favoritos               | Herramientas Ayuda                                                            |                             |                                                                    |                                                                                                    |                                       |
| iitios sugeridos 👻 🗿 Obter          | nga más comple 👻 🙆 HP Games 💌                                                 |                             |                                                                    |                                                                                                    |                                       |
|                                     | Anranar asason a circulo da astudio - Windows Internat Funiosar               |                             |                                                                    | 100.00                                                                                                    |                                       |
| SA/                                 | a high gar accord of change of change in models and net opporte               | Cerrar                      | TTTT!                                                              | TTY I                                                                                                    |                                       |
|                                     | mtp://dr.sasa.inea.gob.mk/ine=ou/gu=grigupcires.asprile1ao(czi1000ce120000)/d | dini2200/00/07 2            | <u>-uu</u>                                                         |                                                                                                    |                                       |
| Educativa Figuras Opera             |                                                                               |                             |                                                                    |                                                                                                    |                                       |
|                                     | RFC Nombre del Acesor Rol                                                     |                             |                                                                    |                                                                                                    |                                       |
| Estudios Situaci                    |                                                                               |                             | Instituto Estatal                                                  | DISTRITIO FEDERAL                                                                                                    |                                       |
| (SELECC)                            | ASESOR EDUCATIVO                                                              |                             | Coordinación :* 15                                                 | XOCHIMELCO                                                                                                    |                                       |
|                                     | RFC Nomb ASESOR EDUCATIVO BILINGU                                             |                             | Gpo.SubProyectos :* 1                                              | DEA                                                                                                    |                                       |
| C. Estudios Situac                  | AAAV731003H50 ALATORRE ANGUANO VICTOR ALEJAN ORIENTADOR EDUCATIVO DE          | GRUPO 10-14                 | Unidad Operativa :* 9                                              | 9 - CASA DE CULTURA SAN MATEO XALPA                                                                                                    |                                       |
| 20060057 INACTIVO                   | AAOK720907274 ALCANTADA OLVEDA KADNA     ORIENTADOR EDUCATIVO DE              | GRUPO JAM                   |                                                                    |                                                                                                    |                                       |
| 20060058 NACTIVO                    |                                                                               |                             |                                                                    |                                                                                                    |                                       |
| 20070041 EN OPERACI                 |                                                                               |                             |                                                                    |                                                                                                    |                                       |
| 20070042 NACTIVO                    | ADMV780515711 ACOLTZI MENDEZ VERONICA                                         |                             |                                                                    |                                                                                                    |                                       |
| LIVE OF CRACE                       | A00M750128489 ANTONO ORDOÑEZ MARIBEL                                          |                             |                                                                    |                                                                                                    |                                       |
|                                     |                                                                               | 1 ->>>>                     |                                                                    |                                                                                                    |                                       |
|                                     | C. Estudio 20060057 Fecha de Incorporación * 18 - 0                           | 2 - 2013                    |                                                                    |                                                                                                    |                                       |
|                                     |                                                                               |                             |                                                                    |                                                                                                    |                                       |
|                                     |                                                                               | V U                         |                                                                    |                                                                                                    |                                       |
| ir. de Est. Asr                     |                                                                               |                             |                                                                    |                                                                                                    |                                       |
| ir. de Est. Asc                     |                                                                               |                             |                                                                    |                                                                                                    | 1                                     |
| ir. de Est. Ast                     | 85                                                                            | Nombre del A                | sesor                                                              | Rol                                                                                                    |                                       |
| ir. de Est. Ast                     | 28                                                                            | Nombre del A                | sesor                                                              | Rol                                                                                                    | 1                                     |
| ir. de Est. Asr                     | 28                                                                            | Nombre del A                | sesor                                                              | Bad                                                                                                    |                                       |
| r. de Est. As                       | ai.                                                                           | Nomibre del A               | sesor                                                              | Ba                                                                                                    |                                       |
| ir. de Est. As                      | 28                                                                            | Nombre del A                | <u>5650(</u>                                                       | 청                                                                                                    |                                       |
| r. de Est.                          |                                                                               | Nombre del A                | sesor                                                              | Bel                                                                                                    |                                       |
| r. de Est.                          | 26                                                                            | Hemiers del A               | sesor                                                              |                                                                                                    | K < 0 v >> >>                         |
| r. de Est. As                       | 2209027]                                                                      | Homber de A                 | sesor<br>Fecha de vinculación                                      |                                                                                                    | K K K K K K K K K K K K K K K K K K K |
| Círculo de Estudio<br>Asesor        |                                                                               | Komire dei A                | Fecha de vinculación<br>Educandos Atenviáns                        |                                                                                                    | K ( ( ) )                             |
| Círculo de Estudio<br>Asesor        |                                                                               | Remère de la                | sesse<br>Fecha de vincalación<br>Educandos Atendidos               |                                                                                                    | K « • » » »                           |
| Circulo de Estudio<br>Asesor<br>Rol |                                                                               | Romère de l A               | Fecha de vinculación<br>Educandos Atendidos<br>Hódulos en atención |                                                                                                    | K « • » » »                           |
| Circulo de Estudio<br>Asesor<br>Rol |                                                                               | Komire dei A                | Fecha de vinculación<br>Educandos Atendidos<br>Hódulos en atención | Ed<br>Control of the second second secon | K                                     |
| Círculo de Estudio<br>Asesor<br>Rol |                                                                               | Hombre del A                | Fecha de vinculación<br>Educandos Atendidos<br>Hódulos en atención | Ed                                                                                                    | K.«»X                                 |
| Circulo de Estudio<br>Asesor<br>Rol |                                                                               | Romère de lA                | Fecha de vinculación<br>Educandos Atendidos<br>Hódulos en atención | No<br>Pre-<br>Pre-<br>Pre-<br>Pre-<br>Pre-<br>Pre-<br>Pre-<br>Pre-                                                                                                    | K «»)                                 |
| Circulo de Estudio<br>Asesor<br>Rei |                                                                               | Hombers del A               | Educandos Atendidos<br>Hódulos en atención                         | Er                                                                                                    | K «8+303                              |

3.- Oprime el botón de lista y selecciona el Rol correspondiente, el sistema muestra una relación de las figuras operativas que para este caso tendrás que seleccionar el **ORIENTADOR EDUCATIVO DE GRUPO DE PERSONAS CON DISCAPACIDAD**. (Que corresponde al rol 59)

De la lista que se muestra se seleccionan la o las figuras operativas que corresponde:

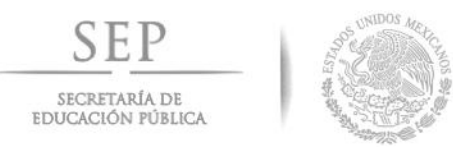

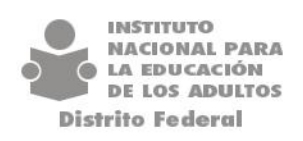

4.- Se captura la fecha de incorporación de la fig. Operativa DD/MM/AAAA (el sistema muestra la fecha actual).

|             |                | 3 ASESOR ED                        |                                                                                                    |
|-------------|----------------|------------------------------------|----------------------------------------------------------------------------------------------------|
|             | REC            | Nombre del Ase                     | sor in the second second second second second second second second second second second second second second s |
| [ [ ] ] ] ] | AAAV731003H50  | ALATORRE ANGUIANO VICTOR ALEJANDRO |                                                                                                    |
| [           | AAOK780907824  | ALCANTARA OLVERA KARINA            |                                                                                                    |
| [[0980]]    | AAPA7104235J8  | AMAYA POBLANO AIDA                 |                                                                                                    |
| [           | AOMV780515711  | ACOLTZI MENDEZ VERONICA            |                                                                                                    |
| [           | A00M7501264B9  | ANTONIO ORDOÑEZ MARIBEL            |                                                                                                    |
|             |                |                                    |                                                                                                    |
|             | C. Estudio 200 | 20041 Fecha de Incorpor            | ación * 18 - 02 - 2013                                                                                         |

5.- Presiona el botón de aceptar  $\square$  de esta forma queda asignado la(s) figura(s) operativas al Círculo de estudio.

6.- Presiona el botón de salir Dara regresar a la pantalla anterior, el sistema desplegara la lista con las figuras operativas vinculadas.

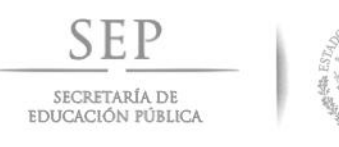

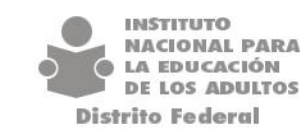

#### **EDUCANDOS**

Para dar de alta a un Educando se deberá seguir el mismo procedimiento normativo que a la fecha se ha venido realizando para su registro.

Para habilitar la sección del **Educando**, deberá seleccionar **Atención Educativa/Atención/Registro/Educando**, el sistema muestra la siguiente pantalla.

| http://df.sasa.                                                                          | inea.gob.mx/INEAGUI/guilr                                                                                                    | dex.aspx D -                                                                                                    |                                                                                                    |                         |                        |                                     |                      |
|------------------------------------------------------------------------------------------|----------------------------------------------------------------------------------------------------|----------------------------------------------------------------------------------------------------|----------------------------------------------------------------------------------------------------|-------------------------|------------------------|-------------------------------------|----------------------|
| Edición Ver Fa                                                                           | voritos Herramientas A                                                                                                    | ruda                                                                                                    | · Alerter                                                                                                    | Contraction of a second | of circo               |                                     |                      |
| Sitios sugeridos 👻 🗃                                                                     | Obtenga más comple                                                                                                    | 🗃 HP Games 💌                                                                                                    |                                                                                                    |                         |                        |                                     |                      |
| SA<br>Educativa Figuras O                                                                | perativas Procesos                                                                                                    | ter                                                                                                    | nđ                                                                                                    | ón                      | Edu                    | cati                                |                      |
| Estudios Situ                                                                            | ación RFC Téc. I                                                                                                    | ocente                                                                                                    |                                                                                                    |                         | Instituto Estatal :* 9 | DISTRITO FEDERAL                    |                      |
| [SEL                                                                                     | ECCIONE] -                                                                                                    | D                                                                                                    | R                                                                                                    |                         | Coordinación :* 16     | XOCHIMILCO                          |                      |
|                                                                                          |                                                                                                    |                                                                                                    |                                                                                                    |                         | Gpo.SubProyectos :* 1  | INEA                                |                      |
| C. Estudios Site                                                                         | uación <u>R.F.C.</u>                                                                                                    | Nom. Técnico Docente                                                                                                    | e                                                                                                    |                         | Unidad Operativa :* 9  | 9 - CASA DE CULTURA SAN MATEO XALPA |                      |
| 20060058 NACTIV<br>20070041 EN OPEF<br>20070042 NACTIV                                   | VAGP740803642           RACION         VAGP740803642           VO         VAGP740803642           VO         VAGP740803642                                                                                                    | VAZQUEZ GARCIA JOSE PABL<br>VAZQUEZ GARCIA JOSE PABL<br>VAZQUEZ GARCIA JOSE PABL                                                                                                    | L0<br>L0<br>L0                                                                                                    |                         |                        |                                     |                      |
| 20070087 EH OPEI                                                                         | Asesont Edur                                                                                                    | andos Módulos                                                                                                    |                                                                                                    |                         |                        |                                     |                      |
| 20070087 EN OPE                                                                          | Asesort Edu                                                                                                    | VAZOUEZ GARCIA JOSE PAB<br>C S S 1 2 3<br>andos Módulos<br>Nombre Educando                                                                                                    |                                                                                                    |                         | 2                      |                                     | i = <u>0</u> = = = = |
| 20070087 EH OPE                                                                          | Asesori Edu<br>- RFE<br>AAP8926592779                                                                                                    | VAZQUEZ CARICA JOSE PAB                                                                                                    |                                                                                                    | 2                       | 2                      |                                     |                      |
| 20070087 ER OPE                                                                          | RACCON         VAGP74080304:           Asesort         Edut           ::         B/E           AAse3072779         BAR03112222/4                                                                                                    | VAZUNIZ GARICA JOS PAB                                                                                                    | ELANCA OLIVA<br>RANCA OLIVA                                                                                                    | 2                       | 2                      |                                     |                      |
| 20070087 ER OPE                                                                          | Asesort Edu<br>Asesort Edu<br>ARES<br>ARR031122214<br>BEDYS40725177<br>CAEPBOyS4052779                                                                                                    | VAZORIZ CARICA JOS PAB<br>(C) C) C) C) C) C) C) C) C) C) C) C) C) C                                                                                                    | LO<br>20 3<br>20 3<br>20 4<br>20 4<br>20 |                         | 2                      |                                     |                      |
| 20070087 ER OPE                                                                          | Asecor Edu<br>Asecor Edu<br>Asecor Edu<br>Asecor Company<br>Asecor Company<br>Asecor Com                                                                                     | Nocolic Calification Sole Field                                                                                                    | EARCA GEIMA<br>RAR GEIANA<br>RAR GEIAALURE<br>VOLANIA<br>RARAEL<br>LI PPOLA                                                                                                    |                         |                        |                                     |                      |
| 20070007 ER OPE<br>Cir. de Est.<br>Elegar<br>Elegar<br>Bagar<br>MEV/T<br>Elegar<br>MEV/T | Asecot Edu<br>Asecot Edu<br>Asecot Edu<br>Asecot Edu<br>Asecot Edu<br>Asecot Edu<br>Asecot Edu<br>Asecot Edu<br>Asecot Edu                                                                                                    | Image: Second Second                    | LA PARCIA CILINA<br>ARAKA CILINA<br>ARAKA CILINA<br>ARAKA CILINA<br>ARAKA CILINA<br>ARAKA LILINA<br>ARAKA LILINA<br>ARAKA LILINA                                                                                                    |                         |                        |                                     |                      |
| 20070007 ER OPE                                                                          | Asesor Iday Asesor Iday Asesor Iday Asesor Iday Asesor Iday Asesor Iday Asesor Iday Asesor Iday Asesor Iday Asesor Iday Asesor Iday Asesor Iday Asesor Iday                                                                                                    | (volucio de la construcción de la construcción | LO<br>S<br>S<br>S<br>S<br>S<br>S<br>S<br>S<br>S<br>S<br>S<br>S<br>S                                                                                                    |                         |                        |                                     |                      |
| 20070087 ER OPER                                                                         | Asesor Edw<br>Asesor Edw<br>Asesor | Image: Control of the second second                   |                                                                                                    |                         |                        | Ládulos en atención                 |                      |

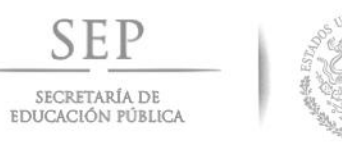

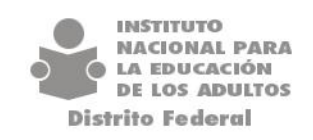

#### Incorporación de un Educando a un Círculo de Estudio

Seleccionas el Círculo de Estudio

Oprime el botón de agregar 🛄 el sistema te desplegara lo siguiente:

| RFE                     |                                                  | Nombre                                                                                                    | <b>A S</b>                              |   |  |
|-------------------------|--------------------------------------------------|----------------------------------------------------------------------------------------------------|-----------------------------------------|---|--|
|                         | RFE                                              | Nombre                                                                                                    |                                         |   |  |
| Elegir                  | HUCJ930611BH                                     | 1 HUITRON CONTRERAS JUAN CARLOS                                                                                                    |                                         |   |  |
| Elegir                  | RACA010519NT                                     | 0 RAMIREZ CASTRO ADRIAN                                                                                                    |                                         |   |  |
| Elegir                  | TURJ830627FX8                                    | 3 TRUJILLO RAMIREZ JORGE                                                                                                    | RUJILLO RAMIREZ JORGE                   |   |  |
| Elegir                  | RAS0970705JJ                                     | 6 RAMON SAIZ OSCAR ADRIAN                                                                                                    |                                         |   |  |
|                         |                                                  |                                                                                                    | 1 ->>>>>>>>>>>>>>>>>>>>>>>>>>>>>>>>>>>> |   |  |
| Círcul                  | lo de Estudio                                    | 20070087 Fecha de incorporación * 19 - 02 - 2013                                                                                                    |                                         |   |  |
| Modalidad de<br>Estudio |                                                  | Impreso 🔘 Virtual 🔘 En Línea 🔘 Portal 🔘 Braille 🔍                                                                                                    |                                         |   |  |
| uu                      |                                                  |                                                                                                    |                                         |   |  |
| Aseso                   | or *                                             |                                                                                                    |                                         | - |  |
| Aseso                   | or *                                             |                                                                                                    | •                                       | - |  |
| Asesc                   | or *                                             | INCORPORACIÓN DE MÓDULOS                                                                                                    | •                                       | - |  |
| Asesc                   | lo<br>CLAVE                                      | INCORPORACIÓN DE MÓDULOS                                                                                                    | GRADO                                   |   |  |
| Model                   | lo<br>CLAVE<br>D4SAG                             | INCORPORACIÓN DE MÓDULOS MEVYT MÓDULO AGUAS CON LAS ADICCIONES                                                                                                    | GRADO 4                                 |   |  |
| Model                   | CLAVE<br>D4SAG<br>D4UAC                          | INCORPORACIÓN DE MÓDULOS MEYYT MÓDULO AGUAS CON LAS ADICCIONES APRENDAMOS DEL CONFLICTO                                                                                                  | GRADO                                   | • |  |
| Model                   | CLAVE<br>D4SAG<br>D4UAC<br>D4IAI                 | INCORPORACIÓN DE MÓDULOS MEVYT MÓDULO AGUAS CON LAS ADICCIONES APRENDAMOS DEL CONFLICTO APROVECHO INTERNET                                                                               | GRADO 4<br>4<br>4                       |   |  |
| Model                   | Io<br>CLAVE<br>D4SAG<br>D4UAC<br>D4IAI<br>D4TOBB | INCORPORACIÓN DE MÓDULOS           MEVYT           AGUAS CON LAS ADICCIONES           APRENDAMOS DEL CONFLICTO           APROVECHO INTERNET           BOVA BANCOMER ORGANIZO MI BOLSILLO | GRADO 4<br>4<br>4<br>4                  |   |  |

En esta pantalla tendrás que señalar la **Modalidad de Estudio BRAILE,** selecciona el educando de la lista que se muestra.

Captura la fecha de Incorporación del educando con formato DD/MM/AAAA.

Oprime el botón de lista y selecciona al asesor

| RFE    |               | Nombre                                                                              |            |         |
|--------|---------------|-------------------------------------------------------------------------------------|------------|---------|
|        | REE           | Nombre                                                                              |            |         |
| Elegir | HUCJ930611BH  | HUITRON CONTRERAS JUAN CARLOS                                                       |            |         |
| Elegir | RACA010519NT  | 0 RAMIREZ CASTRO ADRIAN                                                             |            |         |
| Elegir | TURJ830627FX8 | TRUJILLO RAMIREZ JORGE                                                              |            |         |
| Elegic | RAS0970705JJ  | RAMON SAIZ OSCAR ADRIAN                                                             |            |         |
| Elegir | AOAK9006191V  | 1 ANTONIO AYALA KARINA                                                              |            |         |
|        |               |                                                                                     | << 1 ->>>> |         |
| Aseso  | io<br>or *    | Impreso  Virtual  Incectone]  Iseleccione]  Iseleccione  Incomprovacion de robolios |            | 4       |
| Model  | 0             | MEVYT                                                                               |            |         |
|        | CLAVE         | MÓDULO                                                                              | GRADO      | <u></u> |
|        | D4SAG         | AGUAS CON LAS ADICCIONES                                                            | 4          |         |
|        | D4UAC         | APRENDAMOS DEL CONFLICTO                                                            | 4          |         |
|        | D4IAI         | APROVECHO INTERNET                                                                  | 4          |         |
| 1      | D4TOBB        | BBVA BANCOMER ORGANIZO MI BOLSILLO                                                  | 4          |         |
|        | D4ICA         | CALCULAR CON LA COMPUTADORA                                                         | 4          | -       |
|        |               |                                                                                     |            |         |
|        |               |                                                                                     | ~          |         |

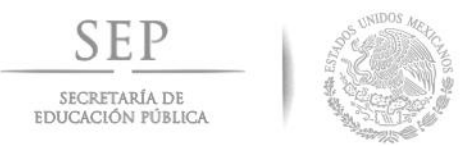

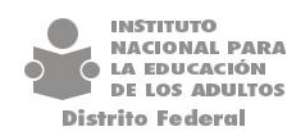

Selecciona el (los) Módulos (s) a los que se incorporara el educando dentro del círculo de estudios

|               |                 | Nombre                                                   | 2     |
|---------------|-----------------|----------------------------------------------------------|-------|
|               | RFE             | Nombre                                                   |       |
| Elegir        |                 | 1 HUITRON CONTRERAS JUAN CARLOS                          |       |
| Elegir        | RACA010519NT    | 0 RAMIREZ CASTRO ADRIAN                                  |       |
| Elegir        | TURJ830627FX8   | TRUJILLO RAMIREZ JORGE                                   |       |
| Elegir        | RAS0970705JJ    | 5 RAMON SAIZ OSCAR ADRIAN                                |       |
| Elegir        | AOAK9006191V    |                                                          | 1 ->> |
| Círcul        | lo de Estudio   | 20070087 Fecha de incorporación * 19-02-213              |       |
| 4oda<br>Estud | lidad de<br>lio | Impreso 🔘 Virtual 🔘 En Línea 🔘 Portal 🔘 Braille 🖲        |       |
| Aseso         | or *            | AUY M 81125DL6 AGUIRRE CEDENO MARIBEL                    |       |
|               |                 | INCORPORACIÓN DE MÓDULOS                                 |       |
| Mode          | lo              | MEVYT                                                    |       |
|               | CLAVE           | MÓ/ ULO                                                  | GRADO |
| (             | D4SAG           | AQUAS CON LAS ADICCIONES                                 | 4     |
|               |                 | AFRENDAMOS DEL CONFLICTO                                 | 4     |
|               | D4UAC           |                                                          |       |
|               | D4UAC -         | APROVECHO INTERNET                                       | 4     |
|               | D4IAI<br>D4TOBB | APROVECHO INTERNET<br>BBVA BANCOMER ORGANIZO MI BOLSILLO | 4     |

Dar click en el botón de aceptar estas opciones se realizaran por cada educando que se incorpore.

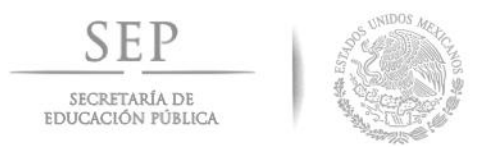

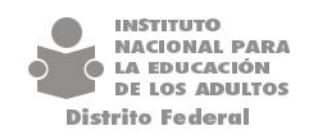

#### <u>Módulos</u>

Para habilitar la sección de Módulos, deberá seleccionar **Atención Educativa/Atención/Registro/Módulo**, el sistema muestra la siguiente pantalla.

| Estudios                                                                                                    | Situación                                                                                                  | RFC Téc. Doce                                                                                                    | inte                                                                                                    |                          |               | Instituto Estatal :* 9 | DISTRITO FEDERAL                |             |
|----------------------------------------------------------------------------------------------------|----------------------------------------------------------------------------------------------------|----------------------------------------------------------------------------------------------------|----------------------------------------------------------------------------------------------------|--------------------------|---------------|------------------------|---------------------------------|-------------|
|                                                                                                    | ar ar ar ar ar ar ar ar ar ar ar ar ar a                                                                   |                                                                                                    | LA 13                                                                                                    |                          |               | Gpo.SubProvectos :* 1  | INFA                            |             |
| C.Estudios                                                                                                    | Situación                                                                                                  | R.E.C.                                                                                                    | Nom, Técnico Docente                                                                                                    |                          |               | Unidad Operativa 1* 9  | 9 - CASA DE CLATURA SAN MATEO I | XALPA       |
| 20070041         E           20070087         E           20090108         E           20090115         E           20100016         E | EN OPERACION<br>EN OPERACION<br>EN OPERACION<br>EN OPERACION                                               | VAGP740803642         VA           VAGP740803642         VA           VAGP740803642         VA           VAGP740803642         VA           VAGP740803642         VA                                                                                                    | ZQUEZ GARCIA JOSE PABLO<br>ZOUEZ GARCIA JOSE PABLO<br>ZOUEZ GARCIA JOSE PABLO<br>ZOUEZ GARCIA JOSE PABLO<br>ZOUEZ GARCIA JOSE PABLO                                                                                                    |                          |               |                        |                                 |             |
|                                                                                                    |                                                                                                    |                                                                                                    |                                                                                                    |                          |               |                        |                                 |             |
| . de Est.                                                                                                    | Asesore                                                                                                    | 18 Educan                                                                                                    | >s Módulos                                                                                                    | 6                        |               | 5 6                    | 0                               |             |
| . de Est.                                                                                                    | Asesore                                                                                                    | sa Educan                                                                                                    | na Módulos                                                                                                    |                          |               |                        |                                 |             |
| . de Est.                                                                                                    | Axexore<br>Modelo Ri                                                                                       | sa Educan                                                                                                    | N Mödulos                                                                                                    |                          |               |                        | 5 6                             |             |
| . de Est.<br>B<br>Elegir N                                                                                                    | Asesore<br>Modelo Rf<br>MEVYT AA                                                                           | E<br>F<br>F<br>F<br>F<br>F<br>F<br>F<br>F<br>F<br>F<br>F<br>F<br>F<br>F<br>F<br>F<br>F<br>Gucan<br>F<br>F<br>Gucan<br>F<br>F<br>Gucan<br>F<br>F<br>Gucan<br>F<br>F<br>Gucan<br>F<br>F<br>Gucan<br>F<br>F<br>Gucan<br>F<br>F<br>F<br>Gucan<br>F<br>F<br>F<br>F<br>F<br>F<br>F<br>F<br>F<br>F<br>F<br>F<br>F<br>F<br>F<br>F<br>F<br>F<br>F                                                                                                    | 15 Módulos<br>Hombre tolenaujout<br>AVALA FLORES JORGE LUIS                                                                                                    |                          |               |                        | 5                               |             |
| . de Est.<br>b<br>Liegir N<br>Socie N                                                                                                  | Asesore<br>Modelo Rf<br>MEVYT AA<br>MEVYT CA                                                               | E Educan<br>F 1921026KV6<br>MJ92012958A<br>OL92002878                                                                                                    | 29 Middulos<br>Mombre Astronomot<br>AVALA FLORES JORGE LUIS<br>CARTAS MORALES JANETH<br>DE LA FOIS CARESA UNE DATES                                                                                                    |                          |               |                        |                                 |             |
| . de Est.<br>B<br>Elegir N<br>Elegir N<br>Elegir N                                                                                     | Axesore<br>Modelo RE<br>MEVVT AA<br>MEVVT CA                                                               | E Educan<br>192102054V0<br>M059012958A<br>01970005589<br>01970005589                                                                                                    | Módulos      Montressand      Montressand      Montressand      Montressand      Avaluationessand      Cartas Rootes Luis      Cartas Rootes Tanten      De La Critiz Galicía Luis Dantes      La critiz Galicía Luis Dantes                                                                                                    |                          |               |                        |                                 |             |
| . de Est.                                                                                                    | Asesore<br>Modelo Bi<br>MEVYT AA<br>MEVYT CA<br>MEVYT CA<br>MEVYT CA                                       | E Educan<br>E V192102065V8<br>V1930205588<br>OP950023658<br>OP950023068<br>S0011224.09                                                                                                    | Middulos           INNINIA Excession         111           AVALA EXCESSIÓNICA EN INCOMENTAL         111           CARTAS INDIALES ANNO         111           De La CRUZ CALESA LUB DAREL         110           PL ORES ORDOREZ PRANCISCO JAVE         111                                                                                                    |                          |               |                        |                                 |             |
| . de Est.<br>A de Est.<br>Elegit N<br>Elegit N<br>Elegit N<br>Elegit N                                                                 | Asesore<br>Modelo BE<br>MEVYT AM<br>MEVYT C4<br>MEVYT C4<br>MEVYT FC<br>MEVYT FC                           | E Educari<br>E NJ921025KV0<br>MJ85912858A<br>ICL970005589<br>OF9508230G8<br>SR01122EA9                                                                                                    | Middates  Monthly Advances  Monthly Advance | e e                      |               |                        |                                 | r • • • • • |
| . de Est.<br>Alecair A<br>Elecair M<br>Elecair M<br>Elecair M<br>Elecair M                                                             | Asesore<br>Modelo RE<br>MEVYT AM<br>MEVYT CC<br>MEVYT CC<br>MEVYT FC                                       | E Educari<br>N 1921025KV4<br>MJ89012858A<br>IOP56023408<br>SI901122EA9<br>M6dulo                                                                                                    | EXClusive  Methods Assessment ArXeA FloreA (2006 CH1)  Ed. (2006 CH2)  Ed. (2006 CH2)  Ed |                          | Falada 200001 |                        |                                 |             |
| A de Est.                                                                                                    | Asesore<br>Modelo BE<br>MEVYT AA<br>MEVYT CO<br>MEVYT CO<br>MEVYT FO<br>Clave B2 NUE                       | Educat      E      VI921075050      VI921075050      VI92107505570      VI92107505570      VI92107505570      VI92107505570      VI92107505570      VI92107505570      VI92107505570      VI92107505570      VI92107505570      VI9210750557      VI9210750557      VI9210750557      VI9210750557      VI92107505      VI92107505      VI92107505      VI92107505      VI9210750      VI9210750      VI921075      VI921075      VI921075      VI921075      VI921075      VI92107      VI92107       VI92107      VI92107       VI92107       VI921 | Todawie  Stroktor Awene wie eine uns Antal Come Sinde Lus Cartras Booker Prances own Comes own Comes own Comes own Comes                                                                                                    | Creuto de                | Estudio 20001 |                        |                                 |             |
| A de Est.                                                                                                    | Asesore<br>Modelo Bi<br>MEVYT AA<br>MEVYT CL<br>MEVYT CC<br>MEVYT FC<br>MEVYT FC<br>Clave D2 NUE<br>70 PAR | E           VL392102360/6           VL392102360/6           VL392102360/6           VL392102360/6           VL392102360/6           VL392102300/6           VL392102300/6           VL392102300/6           VL302102360/6           VL302102360/6           VL302102360/6           VL302102360/6           VL302102360/6           VL30210240/6           VL302102400/6           VL302102400/6           VL302102400/6           VL302102400/6           VL302102400/6           VL302102400/6           VL3021                                                                                                    | Kódulus  Montel Sourceast  Montel Sourceast  Montel Sourceast  Montel Sourceast  Nones Sourceast  Nones Nones Sourceast  Nones Nones Nones Nourceast  Nones Nones Nones Nou | Circula de<br>Hodalada d | Estudio       |                        |                                 |             |

### Incorporación de Módulos a un Círculo de Estudio

- 1.- Seleccionar el Círculo de Estudio de la lista
- 2.- Selecciona el Educando y posiciónate en el modulo.

| 3 Oprime el botón de agregar<br>Pantalla. | 🔟 el | sistema | desplegara | la | sig. |
|-------------------------------------------|------|---------|------------|----|------|
|-------------------------------------------|------|---------|------------|----|------|

4.- Indicar la opción de la Modalidad en Braille y dar 💴

| SECP<br>SECRETARÍA DE<br>EDUCACIÓN PÚBLIC     | A UNIDOS MELLOS                                                      | INSTITUTO<br>NACIONAL PARA<br>LA EDUCACIÓN<br>DE LOS ADULTOS<br>Distrito Federal |
|-----------------------------------------------|----------------------------------------------------------------------|----------------------------------------------------------------------------------|
| Modelo<br>MEVYT                               | RFE<br>CAMJ890129SBA                                                 | Nombre Educando<br>CARTAS MORALES JANETH                                         |
| Círc<br>Estu<br>Mód<br>Modalidad d<br>Estudio | ulo de 20070041<br>dio :<br>dulo * 0 [SELEC<br>e Impreso O Virtual O | CIONE] -<br>En Línea O Portal O Braille O                                        |
| Ase                                           | esor *                                                               |                                                                                  |

5.- Oprima el botón de lista y selecciona el Asesor

| Modelo                                 | RFE                                                                              | Nombre Educando                                                                                                    |
|----------------------------------------|----------------------------------------------------------------------------------|----------------------------------------------------------------------------------------------------|
| MEVYT                                  | CAMJ890129SBA                                                                    | CARTAS MORALES JANETH                                                                                                    |
| Ci<br>Est<br>Modalidad<br>Estudio<br>A | rculo de 20070041<br>iddo * 0 [SE<br>ide Impreso @ Virtual<br>sesor * [SE<br>ZAR | LECCIONE]<br>C En Línea Portal O Braile<br>LECCIONE]<br>ECCIONE]<br>ECCIONE]<br>ECCIONE]<br>ECCIONE]<br>ECCIONE]<br>ECCIONE]<br>ECCIONE] |

Seguido darás click en el botón de aceptar 🔟